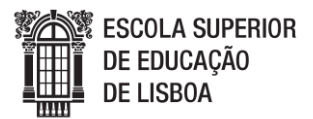

## MANUAL DE APOIO À REALIZAÇÃO DA CANDIDATURA

### CONCURSO ESPECIAL PARA TITULARES DAS PROVAS ESPECIALMENTE ADEQUADAS DESTINADAS A AVALIAR A CAPACIDADE PARA A FREQUÊNCIA DO ENSINO SUPERIOR DOS MAIORES DE 23 ANOS

1.º Deverá aceder ao portal de candidaturas (<u>https://portal.ipl.pt/eselx-cssnet/page</u>)

| 1 de Agosto de 2018   1417                                                                                                    | Entrar/Registar |
|----------------------------------------------------------------------------------------------------|-----------------|
|                                                                                                    |                 |
| Home Datas Candidatura                                                                                                    |                 |
| Bem-vindo ao Portal de <b>Candidaturas ONLINE</b><br>Perfil<br>CANDIDATO<br>Esta aplicação destina-se a recolher e gerir o processo de candidatura aos cursos da Instituição |                 |
| CANDIDATURAS                                                                                                    |                 |
| Concurso Local                                                                                                    |                 |
| Mestrados Pós-Profissionalização                                                                                                    |                 |
| Mestrados Profissionalizantes                                                                                                    | *               |
| Mudança de Par Instituição/Curso                                                                                                    | *               |
| Titulares de outros cursos superiores                                                                                                    | *               |
|                                                                                                    |                 |

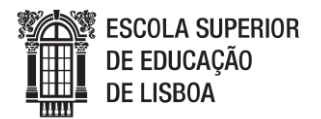

# 2.º Deverá entrar com o mesmo registo que foi criado na fase de inscrição para as provas (**Não deverá criar novo Registo**)

| 1 de Agosto de 2018   14:19                                                                              |                           |                                                                                                    | Entrar/Registar |
|----------------------------------------------------------------------------------------------------|---------------------------|----------------------------------------------------------------------------------------------------|-----------------|
|                                                                                                    |                           |                                                                                                    |                 |
|                                                                                                    |                           |                                                                                                    |                 |
| Home Datas Candidatura                                                                                   | Autenticação              | Auto-registo<br>Todos os campos são de preenchimento obrigatório<br>Introduza o nome de utilizador |                 |
| Bem-vindo ao Portal de <b>Can</b>                                                                        | Introduza a palavra-cnave | Introduza o nome completo de utilizador                                                            |                 |
| Aqui deverá aceder com<br>Esta aplicação destina-se a recolher e<br>o registo já criado<br>anteriormente | Introduza a palavra-chave |                                                                                                    |                 |
|                                                                                                    | Confirme a palavra-chave  |                                                                                                    |                 |
| CANDIDATURAS<br>Concurso Local                                                                           |                           | Introduza o email                                                                                  | (+)             |
| Mestrados Pós-Profissionalização                                                                         |                           | Confirme o email                                                                                   | ÷               |
| Mestrados Profissionalizantes                                                                            |                           |                                                                                                    |                 |
| Mudança de Par Instituição/Curso                                                                         |                           | Li e aceito os termos & condições                                                                  | +               |
| Titulares de outros cursos superiores                                                                    |                           | campos de presidimiento obligatorio                                                                | +               |
|                                                                                                    | Esqueceu a palavra-chave  | Registar                                                                                           |                 |

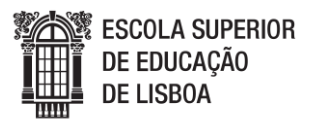

### 3.º Deverá clicar em "Clique aqui para formalizar a sua candidatura ao concurso especial – Maiores de 23 "

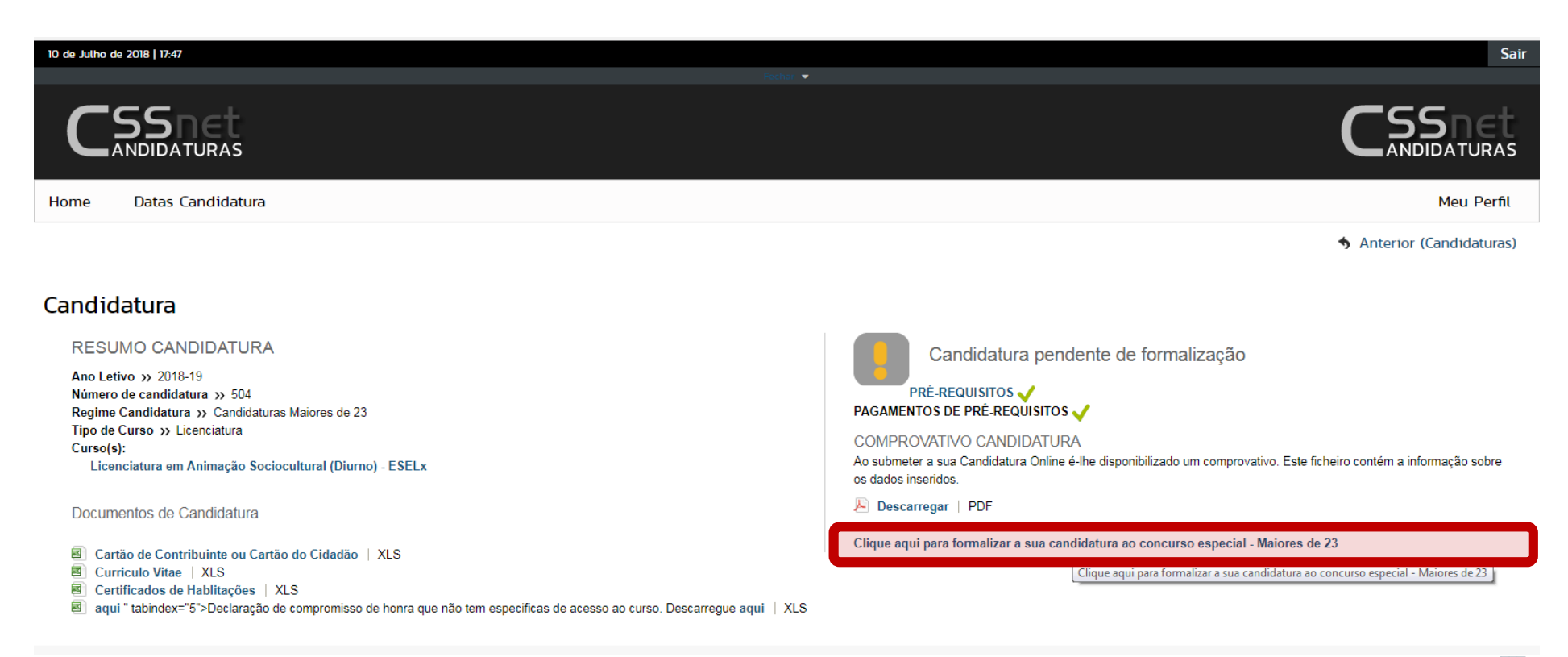

Powerd by CSSnet - Aplicacao Web

ו 🕅

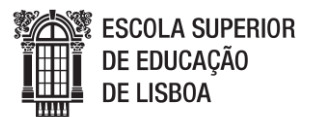

4.º Deverá consultar os dois documentos PDF que foram gerados:

- 1. Documento da Taxa de Candidatura (contém a referência multibanco para pagamento)
- 2. Comprovativo de candidatura

| 1 de Agosto de 2018   14-47                                                                                                    | Sair                                                                                                    |
|----------------------------------------------------------------------------------------------------|----------------------------------------------------------------------------------------------------|
|                                                                                                    |                                                                                                    |
| Home Datas Candidatura                                                                                                    | Meu Perfil                                                                                                  |
|                                                                                                    | Anterior (Candidaturas)                                                                                     |
| Candidatura                                                                                                    |                                                                                                    |
| RESUMO CANDIDATURA<br>Ano Letivo >> 2018-19<br>Número de candidatura >> 628<br>Regime Candidatura >> Candidaturas Maiores de 23<br>Tipo de Curso >> Licenciatura<br>Curso(s): | Candidatura formalizada (condicional) Pagamentos em Falta X PRÉ-REQUISITOS V PAGAMENTOS DE PRÉ-REQUISITOS V |
| Licenciatura em Educação Básica (Diurno) - ESELx Documentos de Candidatura                                                                                                    | PAGAMENTOS DE CURSOS X                                                                                      |

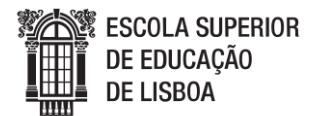

ж :

#### 1. Documento da Taxa de Candidatura (contém a referência multibanco para pagamento)

U me:///C/Users/canai/Downloads/ListaEmolumentos%20(6).pdf

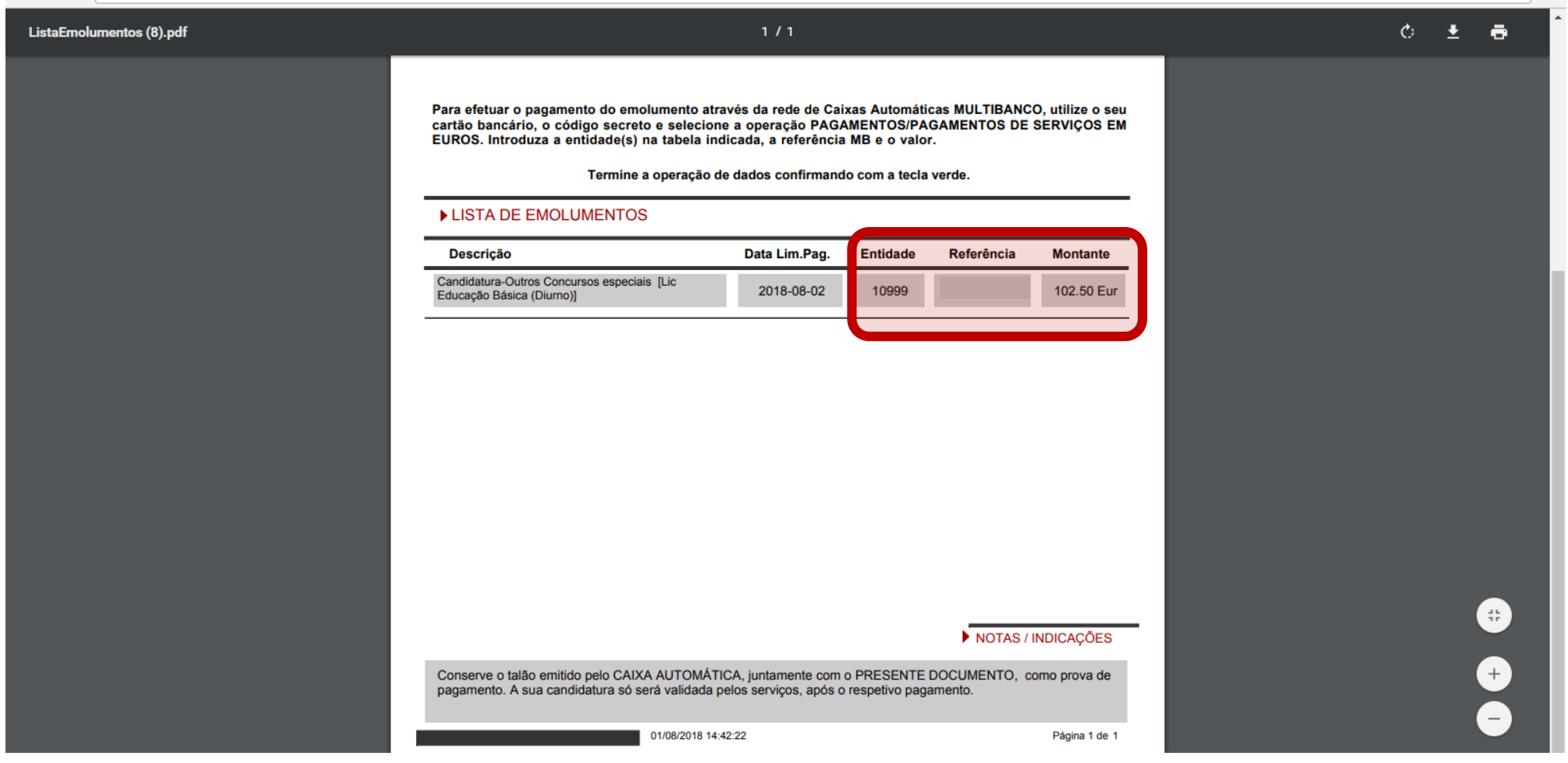